Portal Austria – Erste Schritte Allgemeine Informationen – welche Daten sind "im ESS" **Der schnelle Weg zur Gehaltsabrechnung** Technische Voraussetzungen, Fehler- und Anwendungshinweise Supportmöglichkeiten – Ihre Ansprechpartner Freischalten eines Portal-Users (Passwort Reset)

# EMPLOYEE SELF SERVICE ANLEITUNGEN

BILDUNGSDIREKTION FUER STEIERMARK Klaus Kastl

# Employee Self Service (ESS) -

Der schnelle Weg zur Gehaltsabrechnung

## 1. Aufruf "Portal Austria"

Starten Sie einen Ihren Web-Browser, vorzugsweise "Internet Explorer" ("Firefox ESR", "Safari" oder "google chrome") und navigieren Sie zu: <u>http://bildung.portal.at</u>

Es erscheint die folgende Eingabemaske.

| Anmeldung                   |           |  |
|-----------------------------|-----------|--|
| Personalnummer:             | Passwort: |  |
| Personalnummer              | Passwort  |  |
| Anmelden<br>Alternative Ann | Abbrechen |  |
| (FG                         | <b></b>   |  |
| Bürgerkarte                 | Handy     |  |
|                             |           |  |

- a. Erster Einstieg ins "Portal Austria"? Bitte siehe Anleitung "Portal Austria erste Schritte"!
- b. Portal-Zugang wurde bereits aktiviert

| Bereits erfolgte Erstanmeldung am Portal Austria |                                                             |  |
|--------------------------------------------------|-------------------------------------------------------------|--|
| ID:                                              | Ihre Personalnummer (8-stellig inkl. ev. führender Nullen!) |  |
| PW                                               | : Ihr persönliches Passwort                                 |  |

Nach Eingabe Ihrer Daten klicken Sie bitte auf "Anmelden!

Danach erscheint das "Anwendungsfenster", in dem Sie bitte auf "ESS-Serviceportal Bund" klicken:

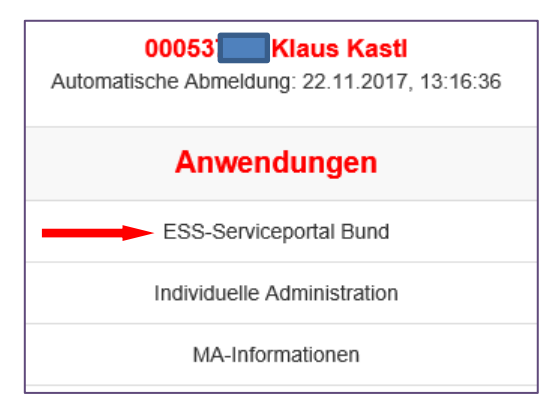

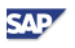

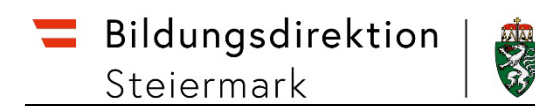

### Es erscheint folgende ESS-Startseite:

| ESS-SERVICEPORTAL<br>BUND   | Hilfe Einstellungen                           | Klaus Kastl             | ٩                                                 |
|-----------------------------|-----------------------------------------------|-------------------------|---------------------------------------------------|
|                             | Startseite Personalservices Verfahrenszugänge |                         |                                                   |
| Meine Favoriten 🗿 📩         |                                               | ≣ Liste C Aktualisieren | Betriebs-<br>mitteilungen <b>3</b>                |
| Reiseantrag und -abrechnung | Benachrichtigungen                            | <b>8</b>   8            | Derzeit liegen keine<br>Betriebsmitteilungen vor. |
| • PM-UPIS Cockpit 🗗         | PM-UPIS                                       | <b>37</b>   37          |                                                   |
| Alle Favoriten              |                                               |                         |                                                   |

Klicken Sie links im Bereich "Favoriten" auf "Lohn und Gehalt" und die letzte durchgeführte Gehaltsabrechnung wird (in einem eigenen Fenster) angezeigt:

| Lohn und Gehalt                                                   | Ergebnis:                                                                                                    |
|-------------------------------------------------------------------|----------------------------------------------------------------------------------------------------|
| Die Gehaltsnachweise sind ab 01/2011 verfügbar!<br>(Stand 1/2018) | Lohn und Gehalt   Hier können Sie sich ihre Abrechnungsergebnisse eines bestimmten Zeitraumes abrufen.   Monat: 11/2017   Monat: 11/2017   Backgeschultzat f. Stak.   DST: 12000954   Mort: 12000954   Mort: 12000954/5001   Mort: 120000954/5001   Monat: 120000954/5001   Monat: 120000954/5001   Monat: <t< td=""></t<> |

#### ESS beenden:

Beim neuen ESS-Serviceportal Bund gibt es keinen "Abmeldebutton" mehr! Einfach Fenster schließen!

Zum Ausstieg aus dem Portal Austria aber bitte auf "Abmelden" klicken.

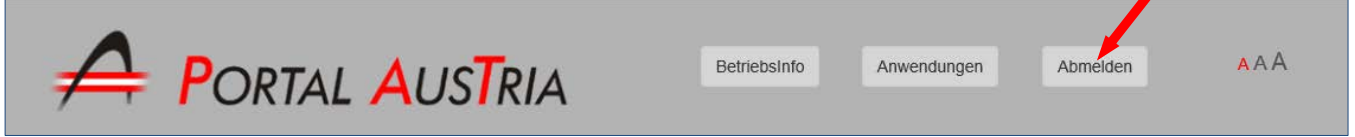